# 🖒 zigbang

# SHT-3527 <sup>취급설명서</sup>

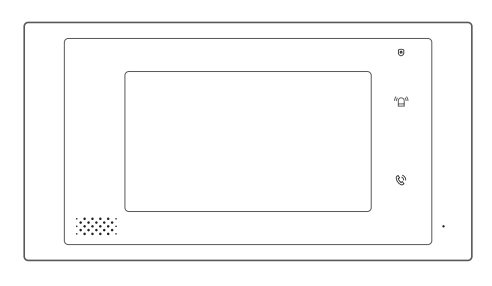

#### 방문객 확인, 통화기능 방문객을 컬러 모니터로 확인하고 통화할 수 있습니다.

#### 비상/침입 발생 시 자동경보 기능

경보상황이 발생했을 경우 자동으로 경비실에 경보상황을 방송하며 팝업창으로 경보상황을 알려줍니다.

방범기능 간편하게 외출방범 기능을 설정할 수 있습니다.

#### 입차통보기능

입차통보기능을 설정하면 차가 도착했을 때 자동으로 알려줍니다.

## 직방 고객센터 1588-4141

24시간 온라인 상담 간단 기능 및 사용법에 대한 신속한 확인은 홈페이지를 활용해 주세요. https://homeiot.zigbang.com

GC68-02584A

. 안전을 위한 주의사항은 사용자의 안전을 지키고 재산상의 손해 등을 막기 위한 내용입니다. 반드시 읽고 올비 르게 사용해 주십시오. 이 제품은 국내(대한민국)용 입니다. 전원, 전압이 다른 국외에서는 사용할 수 없습니다.

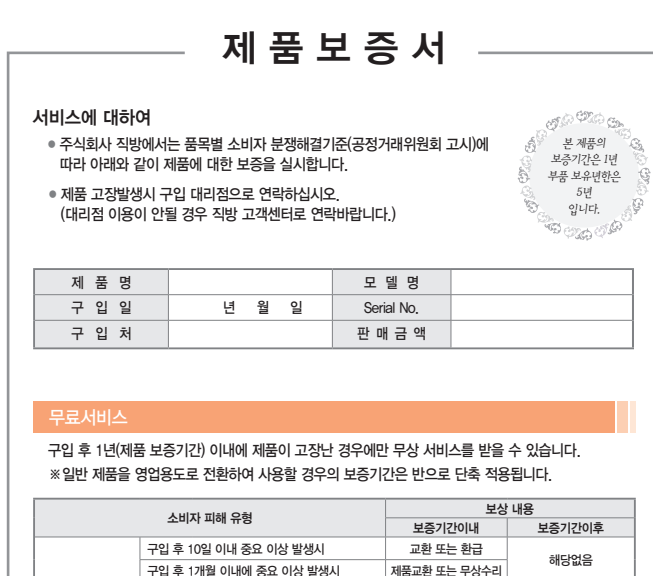

|                    |                                              |                          | 모승기간이내                                 | 모승기간이우           |
|--------------------|----------------------------------------------|--------------------------|----------------------------------------|------------------|
|                    | 구입 후 10일 이내 중요 이상 발생시                        |                          | 교환 또는 환급                               | 해당없음             |
|                    | 구입 후 1개월 이내에 중요 이상 발생시                       |                          | 제품교환 또는 무상수리                           |                  |
|                    | 수리<br>가능                                     | 동일 하자로 2회까지 고장 발생시       | 무상 수리                                  | 유상수리             |
| 정상적인               |                                              | 동일 하자로 3회까지 고장 발생시       | 제품교환 또는 환급                             |                  |
| 사용조건에서<br>성능, 기능상의 |                                              | 서로 다른 하자로 5회까지<br>고장 발생시 | 제품교환 또는 환급                             |                  |
| 고장 발생              | 스리                                           | 수리용 부품은 있으나 수리 불가능시      | 제품교환 또는 환급                             | 정액 감가 상각 후<br>교환 |
|                    | 불가능<br>불가능 수리용 부품이 없어 수리 불가능시<br>(부품보유기간 이내) | 제품교환 또는 환급               | 정액 감가상각한 잔여<br>금액에 구입가의 5%를<br>가산하여 환급 |                  |
| 소비자의 고의,           | 수리가 불                                        | 가능한 경우                   | 유상수리에 해당하는                             | 유상수리 금액징수 후      |

# 안전을 위한 주의 사항

지시사항을 지키지 않았을 경우, 사용자가 사망하거나 중상을 입을 수 있습니다. 경고

- 본 제품을 사용자 임의로 색칠, 스티커 등을 붙이거나 분해. 설치 수리하지 마세요.
- 난로 등의 열기구나 수족관, 가습기 등을 제품 아래 또는 가까이에 두지 마세요.
- 딱딱한 물건(망치 등)으로 제품에 심한 충격을 주지 마세요 • 청소 시 제품의 전원스위치를 끄고 제품 내부로
- 물과 같은 액체성분이 들어가지 않도록 하세요.
- 제품에서 이상한 소리, 냄새, 연기가 나면 즉시 전원 분전반의 전열기 스위치(HA제품 연결)에 연결된 누전차단기를 내린 후 직방 고객센터로 연락하세요.
- 현관 청소 시 카메라에 물이 들어가지 않도록 하세요.

차례

#### • 송곳이나 핀 등으로 버튼을 누르거나 구멍으로 삽입하지 마세요.

• 청소 시 젖은 헝겊이나 휘발성의 알콜, 벤젠, 신나 등을 사용하지 마세요.

명칭과 기능……………………………………………… 4

화면 설정기능 ······ 7

설치 방법 .....10

상담과 문의 안내 ······12

• 안전하게 사용하기 위해서 "안전을 위한 주의사항"을 반드시 읽고 사용해 주시기 바랍니다.

• 본 제품의 성능 및 취급설명서의 내용은 품질 향상을 위해 사전 예고 없이 변경 될 수 있습니다.

- 제품에 매달리거나 잡아당기지 마세요.
- 제품 아래 부분에서 앉았다가 일어날 때 주의하시기 바랍니다.
- 플라스틱, 펜 등으로 터치스크린 화면을 세게 누르거나 젖은 손으로 터치하지 마세요.
- 강한 자력 발생기기를 멀리하세요.
- 인테리어의 변경/수리/보수 등을 할 때는 주의해 주십시오.
- 이사할 때 본 취급설명서도 함께 양도하세요.

# 경비실 기능

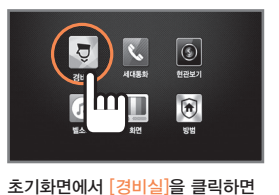

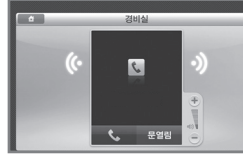

경비실과 통화할 수 있습니다.

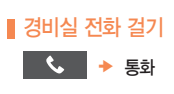

경비실 화면이 표시됩니다.

#### ▮ 경비실 전화 받기

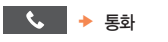

M • 주차관제로비폰(SHT-5081DP)과 통화중 경비실 화면의 [문열림] 버튼을 누르면 주차관제로비폰에 연결되어 있는 문(주차바)이 열립니다. 참고

# 세대통화 기능

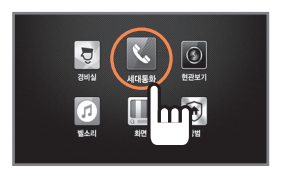

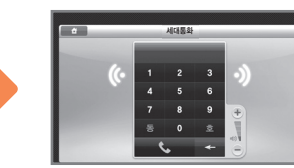

초기화면에서 [세대통화]를 클릭하면 세대통화 화면이 표시됩니다.

# 원하는 세대와 통화할 수 있습니다.

#### ■ 세대통화 걸기

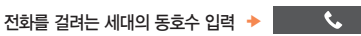

통화

#### ▌ 세대통화 받기

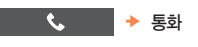

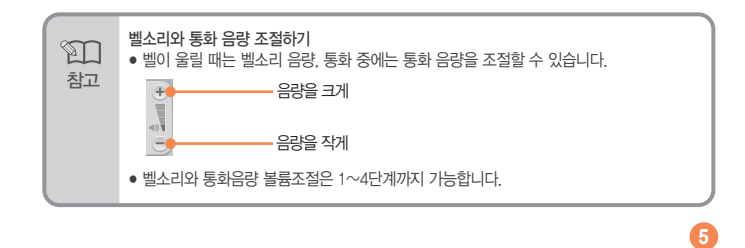

# 현관보기 기능

3

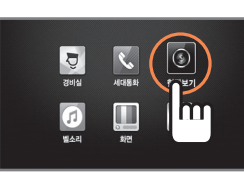

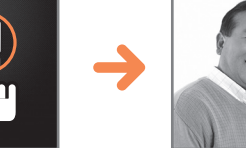

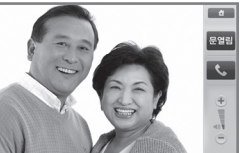

초기화면에서 [현관보기]를 클릭하면 현관보기 화면이 표시됩니다

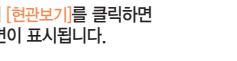

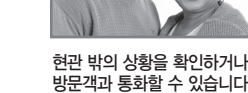

#### • 현관보기

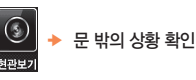

#### ■ 방문객이 오면

현관벨 울리고 화면에 방문객 보여짐 🔸 통화 시 🛛 🌜 🔸 통화

현관/공동현관 영상보기 1 • 현관 밖이 어두우면 문 밖의 상황을 볼 수 없습니다. 참고 현관/공동현관 문 열어주기 · 화면 또는 본체의 [문열림] 버튼을 누르면 현관/공동현관 문을 열어줄 수 있습니다. (현관 문열림 기능은 지정된 도어록 시스템을 설치할 경우 가능합니다.) • 도어록 시스템 설치시 반드시 제품 구입처 또는 직방 고객센터로 문의 바랍니다.

# 명칭과 기능(본체)

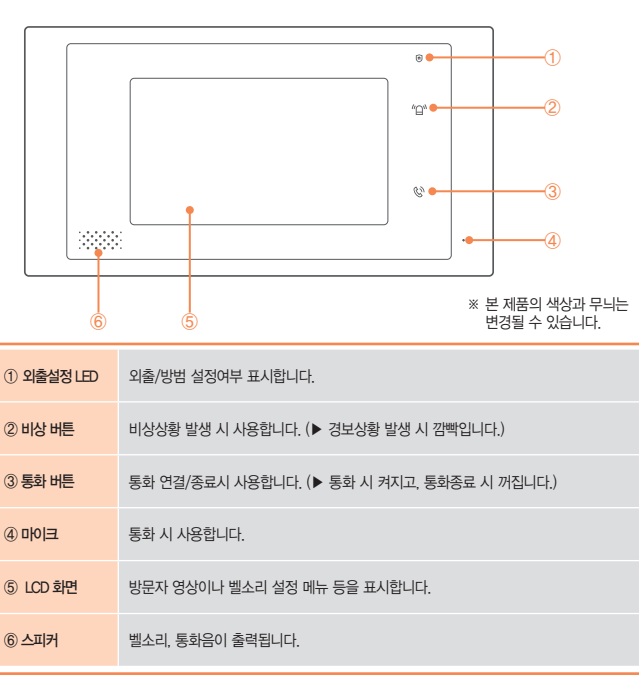

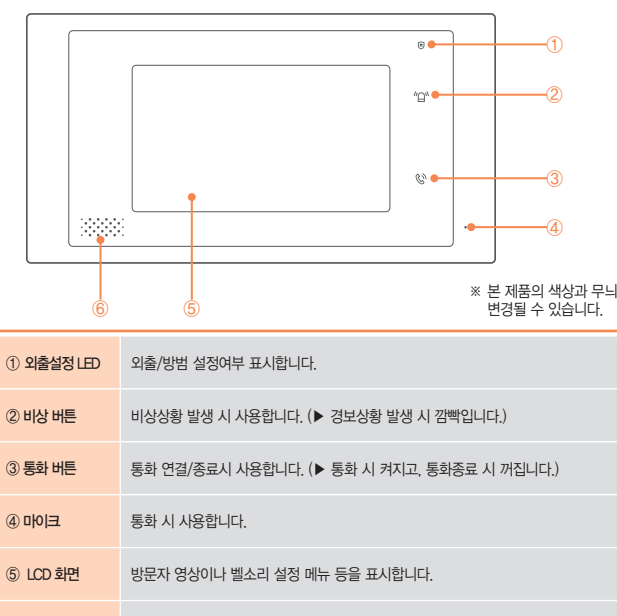

| 과실로 인한 |            | 요ㅋㅎㅜ ㅜ 세곱포런 | 8/18 8 세곱포원 |
|--------|------------|-------------|-------------|
| 고장 발생  | 수리가 가능한 경우 | 유상수리        | 유상수리        |

1) 고장이 아닌 경우 고장이 아닌 경우 서비스를 요청하면 요금을 받게 되므로 반드시 취급설명서를 읽어 주세요. (수리가 불가능한 경우 별도 기준에 준함)

•제품 기능 사용 설명 • 외부안테나 및 유선신호 관련 서비스 요청 시 • 제품의 이동 이사 등으로 인하 석치 부식 시 고객이 설치한 제품의 설치 미숙으로 인한 방문 시 •사용방법 (비밀번호, 카드, 리모콘 등록방법 등) 미숙지로 인한 외부 조정 시 • 제품내부에 외부 이물질 (커피, 우유, 음료수, 물 등)이 유입되어 고장이 발생한 경우 •네트워크 및 타사 프로그램 사용설명 시 • 판매점에서 제품을 부실하게 설치해 주어 재설치 시 (단, 직방 판매 및 서비스지정점에서 구입한 제품의 경우는 제외)

#### 2) 소비자 과실로 고장난 경우

• 소비자의 취급 부주의 또는 함부로 수리, 개조하여 고장 발생시 • 외부 충격이나 떨어뜨림 등에 의해 고장이나 손상이 난 경우

- 당사에서 인가한 대리적이나 직방 고객센터 기사가 아닌 사람이 수리하여 고장 박생시
- 전기용량을 틀리게 사용하여 고장 발생시
- 선치 후 이도시 떨어뜨린 두에 이하 고장 소산 발생시
- 당사에서 미지정한 소모품 및 옵션품 사용으로 고장 발생시
- 취급설명서 내 "주의사항"을 지키지 않아 고장이 난 경우

#### 3) 그밖의 경우

• 천재지변 (낙뢰, 화재, 염해, 수해 등)에 의한 고장 발생시

- 충격전압으로 보호할 수 없는 불안전한 전원에서 사용한 경우
- 소모성 부품의 수명이 다한 경우 (배터리 등)

이 보증서는 국내(대한민국)에서만 사용되며 다시 발행하지 않으므로 취급설명서와 함께 잘 보관해 주세요.

## 명칭과 기능(처음 화면)

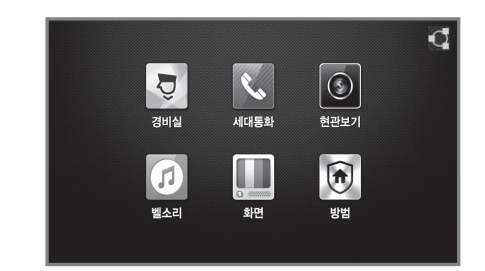

메인 메뉴 상태표시 아이콘 경비실에 전화를 걸 수 있습니다. 경비실 세대에 전화를 걸 수 있습니다. 세대통화 화면으로 방문자를 확인할 수 현관보기 있습니다. 벨소리 종류와 음량을 설정할 수 벨소리 있습니다. 화면 밝기와 입차통보를 설정할 수 화면 있습니다. 외출방범을 설정할 수 있습니다. 방범

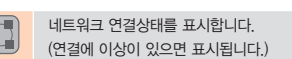

# 벨소리 설정기능

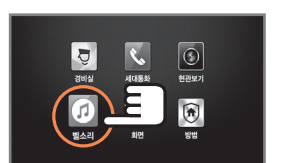

초기화면에서 [벨소리]를 클릭하면 벨소리 설정 화면이 표시됩니다.

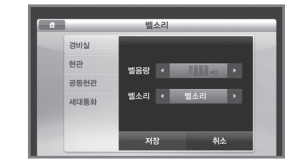

#### 발신 위치별로 전화 벨소리와 벨음량을 설정할 수 있습니다.

#### ■ 벨소리 설정

4

발신 위치 설정 🔸 벨소리/벨음량 설정 🔸 [저장]

# 화면 설정기능

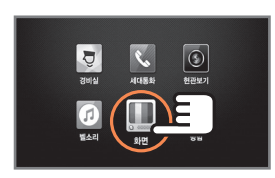

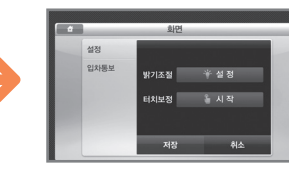

있습니다.

화면 밝기를 설정하고 터치보정을 할 수

초기화면에서 [화면]을 클릭하면 화면 설정화면이 표시됩니다.

### ▮ 화면 설정

화면 밝기 설정 [설정] → 밝기조절 [설정] → 현관보기 화면에서 화면밝기 설정 → [현관보기 종료]

## 터치보정 설정

[설정] 🔸 터치보정 [시작]

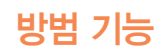

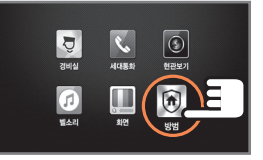

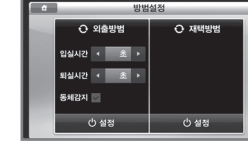

초기화면에서 [방범]을 클릭하면 방범 설정 화면이 표시됩니다.

외출방범이나 재택방범을 설정할 수 있습니다.

#### 외출방범 외출방범 설정

외출방범 입실/퇴실시간 및 동체감지 설정 🔶 [설정] 🔶 외출방범 기능 설정

#### 외출방범 해제

외출방범 [해제] 🔸 외출방범 기능 해제

※ 참고: 외출방범을 설정하면 자동으로 재택방범 기능도 설정됩니다.

#### ■ 재택방범 설정

재택방범 설정 재택방범 [설정] 🔸 재택방범 기능 설정

#### 재택방범 해제 재택방범 [해제] 🔸 재택방범 기능 해제

 외출방범 설정 후 퇴실 지연시간 이내에 문을 잠그고 나가야하며 돌아와서 현관문을 연 경우 입실 지연시간 이내(뚜~ 뚜~)에 외출방범을 해제하지 않으면 경보가 Î

참고 발생됩니다.

· 재택방법 가능은 외출을 하지 않더라도 방범 가능을 가동할 필요가 있을 때 사용하는 가능입니다. 재택방범 가능은 문이 닫힌 경우에만 설정이 됩니다. (감지기가 정상적으로 동작하는 경우에만 설정이 가능합니다.)

#### ▋ 경보감지 자동 통보 기능

- 경보상황 발생시 해당 메세지를 화면에 표시 및 실내 경보상황 방송
- ▶ 30초 후 30초 동안 경비실 통보
- ▶ 앞의 과정 2회 추가 반복 후 계속해서 실내 경보상황 방송

#### 3보 정지 / 복귀 하기

화면의 경보상황 메세지의 [정지] 버튼 – 안내방송 및 각종 위험 통지 기능 중단, 깜빡이던 램프는 켜진 상태 유지

#### 화면의 경보상황 메세지의 [복귀] 버튼

– 제품을 정상상태로 복귀

– [정지] 버튼을 누른 후 5분 이내에 [복귀] 버튼을 누르지 않으면 자동 경보 복귀

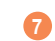

# 입차통보 설정기능 (옵션)

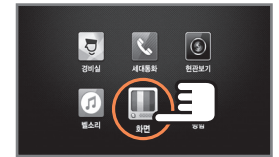

초기화면에서 <mark>[화면]을</mark> 클릭하면 화면 설정화면이 표시됩니다.

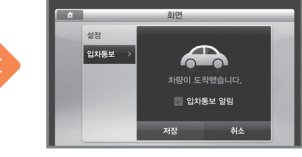

입차통보를 설정할 수 있습니다.

#### ■ 입차통보 설정

[입차통보] 🔸 입차 통보 알림 설정 🔸 [저장]

• 입차통보를 하려면 단지내에 "주차관제 서버"가 설치되어 있어야 합니다. Ĩ • 입차통보 알림을 설정하면 등록된 차량이 단지내에 도착시 팝업창으로 입차정보가 참고 표시됩니다.

# 설치 방법

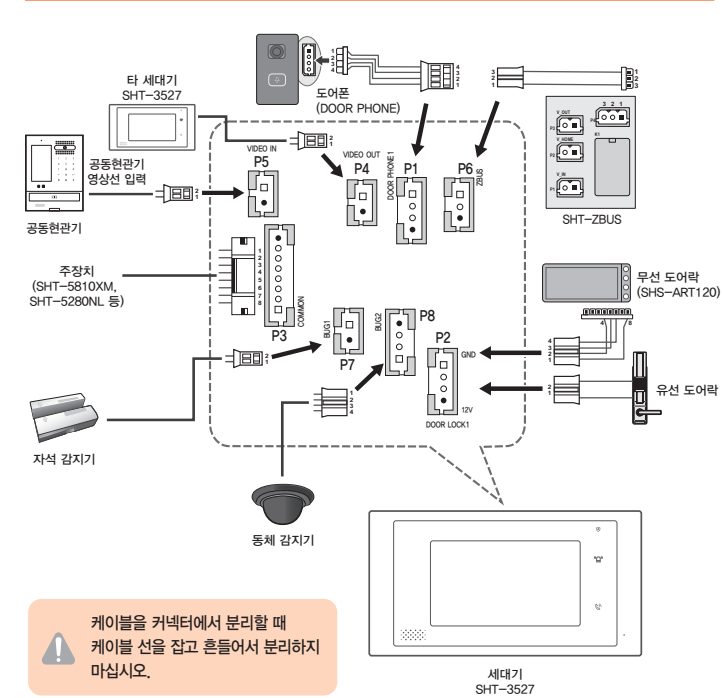

#### ■ 도어폰(DOOR PHONE) 1 (커넥터 P1)

| SHT-3527 |     | SHT-C | CW812 |
|----------|-----|-------|-------|
| 핀번호      | 설명  | 핀번호   | 설명    |
| 4(흑색)    | GND | 1(흑색) | GND   |
| 3(흰색)    | 영상  | 2(흰색) | 영상    |
| 2(녹색)    | 음성  | 3(녹색) | 음성    |
| 1(적색)    | 12V | 4(적색) | 12V   |

#### Z-BUS (커넥터 P6)

| SHT-3527      |       |       |  |  |
|---------------|-------|-------|--|--|
| 커넥터 번호 핀번호 비고 |       |       |  |  |
|               | 1(흰색) | L_GND |  |  |
| P6            | 2     | N.C   |  |  |
|               | 3(적색) | 12V   |  |  |

#### ■ 유선도어락 (커넥터 P2)

| SHT-  | -3527  | 도이  | H락     |
|-------|--------|-----|--------|
| 핀번호   | 설명     | 핀번호 | 설명     |
| 3(흰색) | 무극성 접점 | 2   | 무극성 접점 |
| 2(흰색) | 무극성 접점 | 1   | 무극성 접점 |

#### ■ 무선 도어락 (커넥터 P2)

| SHT-3527 |        | SHS-ART120 |        |
|----------|--------|------------|--------|
| 핀번호      | 설명     | 핀번호        | 설명     |
| 4(흑색)    | GND    | 6(흑색)      | GND    |
| 3(흰색)    | 무극성 접점 | 5(청색)      | 무극성 접점 |
| 2(흰색)    | 무극성 접점 | 4(청색)      | 무극성 접점 |
| 1(적색)    | 12V    | 8(적색)      | 12V    |

※ SHS-ART120은 1구 스위치 박스에 실장 불가합니다. 2구 스위치 박스를 사용해주세요.

# ■ 동체 감지기 (커넥터 P8)

| SHT-3527 |         |  |
|----------|---------|--|
| 핀번호      | 설명      |  |
| 1(적색)    | 12V     |  |
| 2(주황색)   | BUG+    |  |
| 3(흰색)    | BUG DET |  |
| 4(흑색)    | GND     |  |

#### ■ 자석 감지기 (커넥터 P7)

| SHT-3527 |     |  |
|----------|-----|--|
| 핀번호      | 설명  |  |
| 2(흑색)    | GND |  |
| 1(적색)    | 12V |  |

# 9

# 알아두기

| 증 상                   | 확 인 사 항                                                                 |
|-----------------------|-------------------------------------------------------------------------|
| 세대통화가 안돼요             | <ul> <li>초기화면에 "</li> <li>"표시가 있는지 확인 후, 관리사무소에 연락<br/>바랍니다.</li> </ul> |
| 외출/방범기능 설정이<br>되지 않아요 | ● 방범감지기가 설치된 문이 닫혀 있는지 확인합니다.                                           |
| 입차통보가 되지<br>않아요       | • 관리사무소에 차량이 등록되어 있는지 확인합니다.                                            |
| LCD화면이 너무<br>어두워요     | ● 화면 설정에서 화면 밝기를 확인합니다.                                                 |
| 아이콘이 클릭되지<br>않아요      | <ul> <li>화면 설정에서 터치보정을 실행합니다.</li> </ul>                                |

#### 사용자 안내문

#### B급 기기 (가정용 방송통신기자재)

이 기기는 가정용(B급) 전자파적합기기로서 주로 가정에서 사용하는 것을 목적으로 하며, 모든 지역에서 사용할 수 있습니다.

1

#### ■ 주장치 (커넥터 P3)

| SHT-3527 |        | 주장치      |        |
|----------|--------|----------|--------|
| 핀번호      | 설명     | 핀번호      | 설명     |
| 1(황색)    | 데이타_H  | 8(갈색)    | 데이타_H  |
| 2(갈색)    | 데이타_L  | 7(백색/갈색) | 데이타_L  |
| 3(보라)    | 채널 1-1 | 6(녹색)    | 채널 1-1 |
| 4(보라)    | 채널 1-2 | 5(백색/녹색) | 채널 1-2 |
| 5(녹색)    | 채널 2-1 | 4(청색)    | 채널 2-1 |
| 6(녹색)    | 채널 2-2 | 3(백색/청색) | 채널 2-2 |
| 7(청색)    | 채널 3-1 | 2(주황)    | 채널 3-1 |
| 8(청색)    | 채널 3-2 | 1(백색/주황) | 채널 3-2 |

#### ■ 공동현관기 영상선 입력/출력 (커넥터 P4, P5)

| SHT-3527 |       |                 |  |  |
|----------|-------|-----------------|--|--|
| 커넥터 번호   | 핀번호   | 비고              |  |  |
| DE       | 2(황색) | 공동현관기 영상 입력     |  |  |
| P0       | 1(흑색) | 공동현관기 영상 입력 GND |  |  |
| D4       | 2(녹색) | 공동현관기 영상 출력     |  |  |
| P4       | 1(흑색) | 공동현관기 영상 출력 GND |  |  |

#### 제품을 장기간 사용 시 습기, 먼지 등으로 인해 화재 및 고장 등을 초래할 수 있습니다. 권장 점검 주기 내 점검을 받으시기 바랍니다. (권장 점검주기 5년)

# 상담과 문의 안내

〈제품 상담 및 A/S〉 1588-4141 〈홈페이지〉 https://homeiot.zigbang.com ※ 본 제품의 보증기간은 구입일로부터 1년입니다.